## Instructions for Public Access to an Approved Application in the Electronic Grants Management System (eGMS)

Note: Only approved applications are viewable to the public. Application versions that are still in process will not be accessible.

- 1. Go to the eGMS Home Page <a href="https://connecticut.egrantsmanagement.com">https://connecticut.egrantsmanagement.com</a>. (This page also includes links to training videos and guides that will assist you in navigating the eGMS site.)
- 2. On the upper left menu, hover over "Search" and select "Grants."

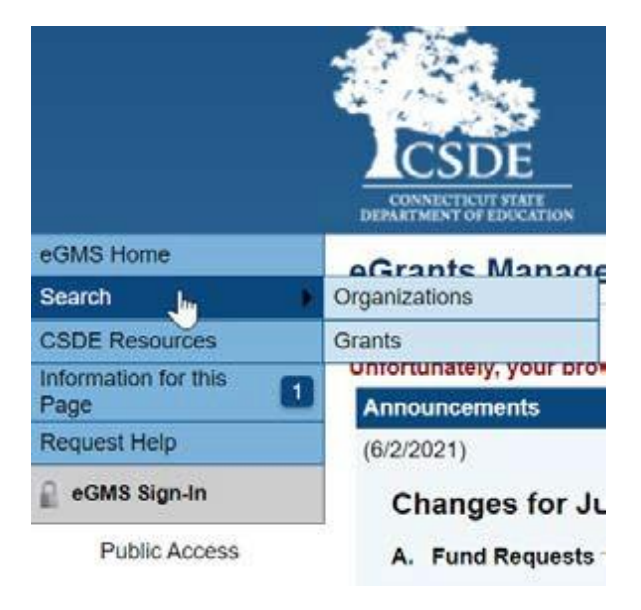

- 3. Select Fiscal Year. (Tip: Use 2021 for ARP ESSER Funds or ESSER II Funds)
- 4. Select the "Funding Application" in the dropdown. Some Funding Applications are consolidated and may have multiple grants; in those instances, remember to select the appropriate grant from the Grants dropdown.

| Search Grants        |                                                                                                    |   |
|----------------------|----------------------------------------------------------------------------------------------------|---|
| Fiscal Year:         | 2021 ~                                                                                                    |   |
| Agency:              | All 🗸                                                                                                    |   |
| Funding Application: | After School Grant - Supplement                                                                            | Ý |
| Grants:              | After School Grant - Supplement                                                                            |   |
| Special Options:     | Alliance and Priority School District Grants<br>Alliance District Grant - Carry Forward<br>ARP ESSER Funds |   |
|                      | Bridges Family Center                                                                                      |   |
|                      | Career Pathways Tech Collaborative                                                                         |   |
|                      | Commissioner's Network S1                                                                                  |   |
|                      | Commissioner's Network S2                                                                                  |   |
|                      | Commissioner's Network S3                                                                                  |   |
|                      | Commissioner's Network S4                                                                                  |   |
|                      | Consolidated - Title I-A and Title II-A                                                                    |   |

5. Click "Search" and all approved applications will populate in alphabetical order by district.

## Instructions for Public Access to an Approved Application in the Electronic Grants Management System (eGMS)

6. Hover over "Go To" and select "Sections". An example for the ARP ESSER Funds grant is shown below.

| Go To                | •       | Current Page                               |
|----------------------|---------|--------------------------------------------|
| Download Budget Data |         | Next Page                                  |
|                      |         | Previous Page                              |
| View All             | Objec   | Sections                                   |
| View                 | 100 -   | Revision Summary                           |
| <u>View</u>          | 200 - 1 | History Log                                |
| View                 | 300 - 1 | Allocations                                |
| <u>View</u>          | 400 - 1 | Contacts                                   |
| View                 | 500 - ( | MOE Equity Cartification                   |
| <u>View</u>          | 600 - 3 |                                            |
| View                 | 700 - 1 | ARP ESSER Funds                            |
| View                 | 800 - 1 | CSDE Application Review Status Checklist > |
| View                 | 917 - 1 | ndirect Costs                              |

ARP ESSER Funds Budget

7. Then click the relevant page of interest. Every application has slightly different sections. To return to the "Sections" page, simply hover over "Go To" and select "Sections."

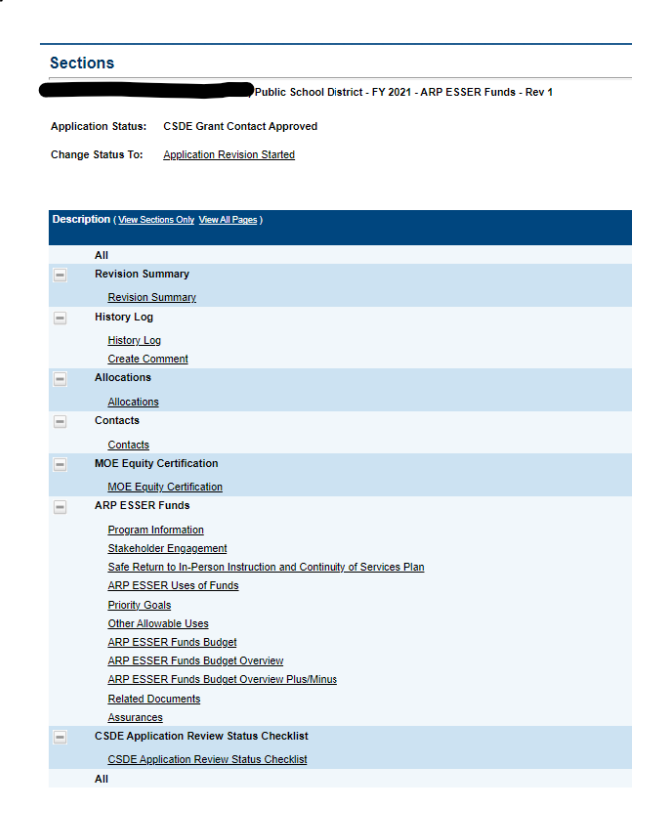